### Padlet 化繁為簡,讓教學更輕鬆的好工具

#### 簡報代表: Vivi

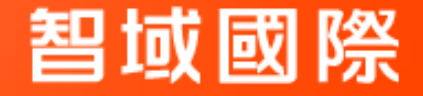

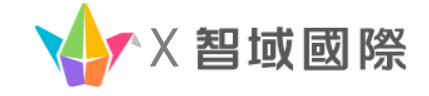

## AGENDA

- 1. Padlet簡介與主要特點
- 2. 開始使用-開通、權限設定與分享
- 3. 基礎功能與教學應用-貼文、區段、版面
- 4. 進階功能-Al
- 5. QA問與答

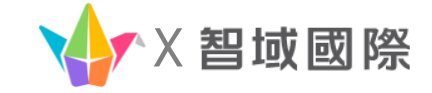

# Padlet簡介與主要特點

1

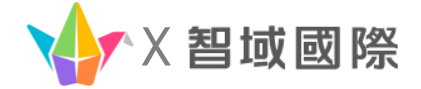

#### 1. Padlet簡介與主要特點

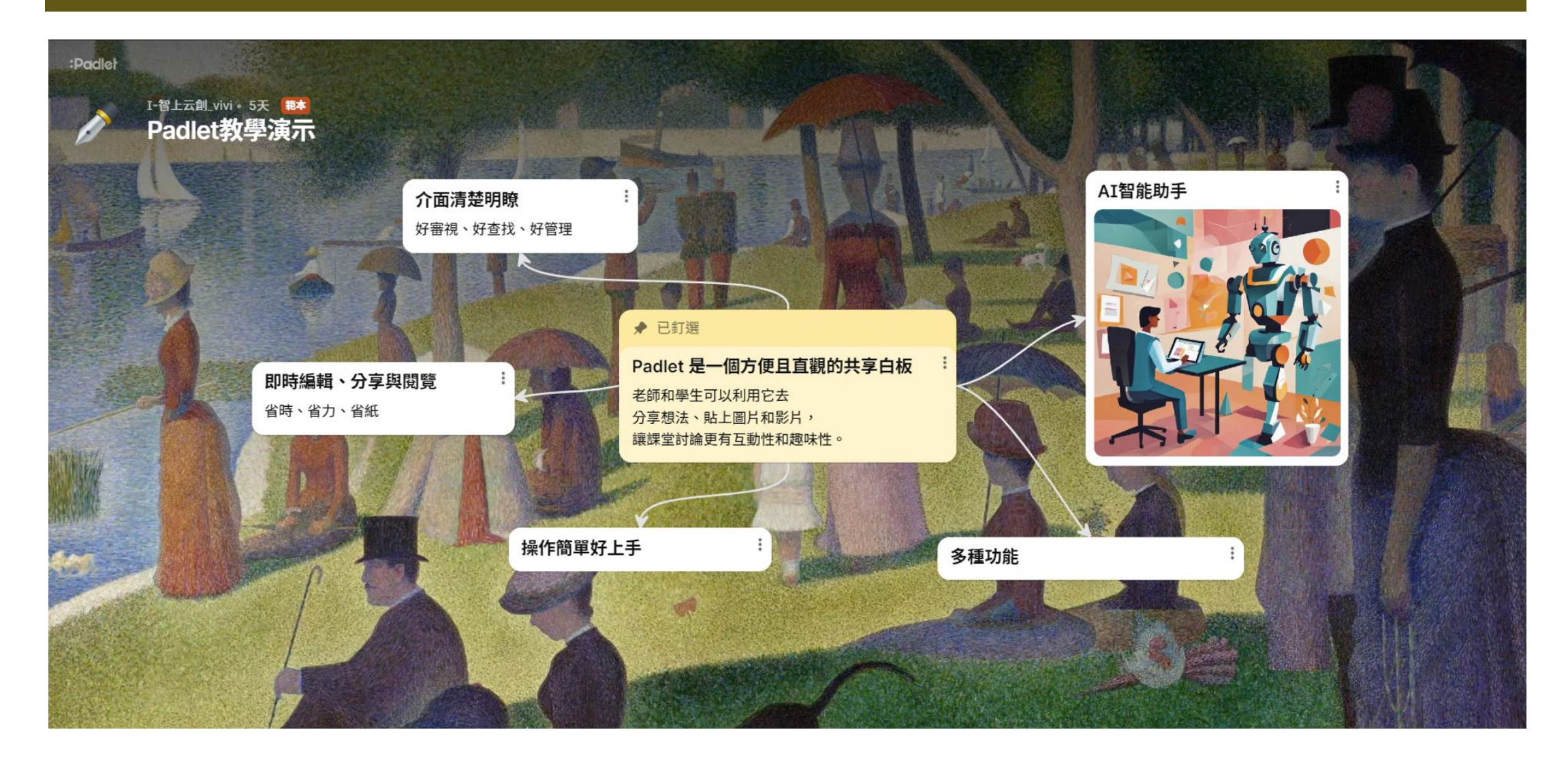

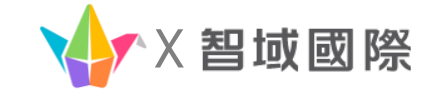

# 2. 開始使用Padlet

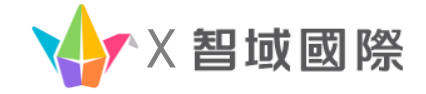

#### 2. 開始使用Padlet-開通

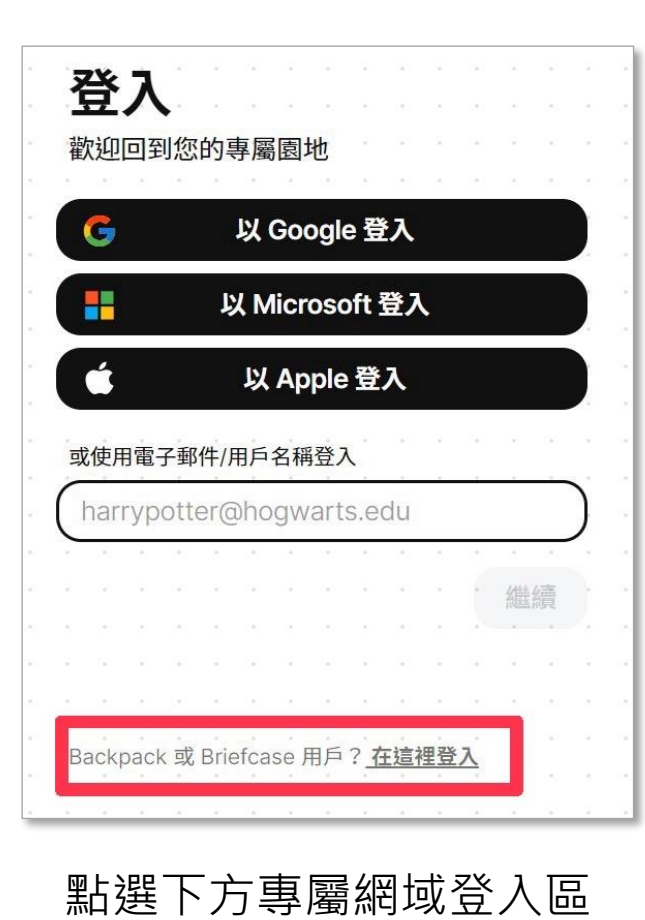

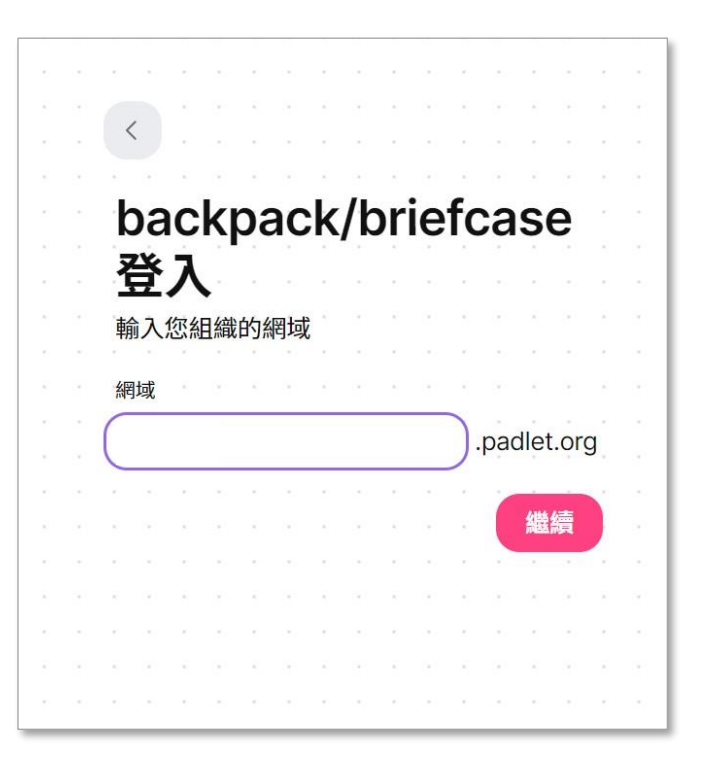

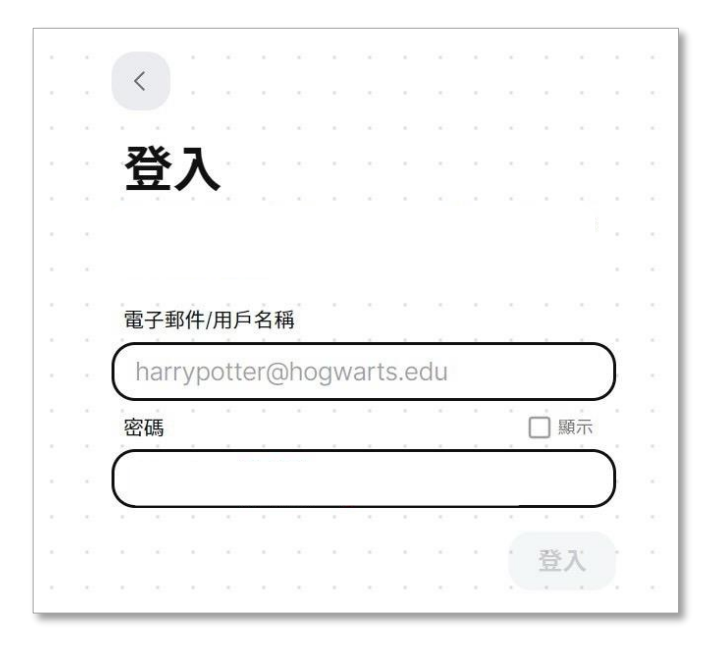

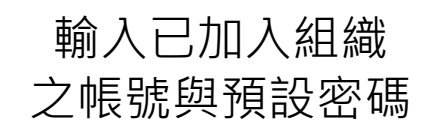

#### 輸入您的網域名稱

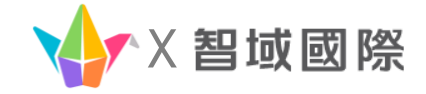

Settings

**Basic info** 

Me

==

#### 2. 開始使用Padlet-管理員權限設定

如果您是Padlet for school帳戶的所有者/管理者,您可以從您的設定存取您的權限。 首先登入您的Padlet for school帳戶,點擊儀錶板右上角的帳戶名稱>設定>權限

| H, Pana<br>Heppy Thursey: All padlets                                                                                                    | (g) ===                                                                                                    | Settings Basic info                                                                                                    |              | Ĺ Ν               | lotifications            |
|----------------------------------------------------------------------------------------------------|----------------------------------------------------------------------------------------------------|----------------------------------------------------------------------------------------------------|--------------|-------------------|--------------------------|
| C, Sandhuana<br>(C) Becards<br>(C) Becards<br>(C) Al position<br>(C) Sandhuana<br>(C) Sandhuana<br>(C) Sandh | Any we do not memory         Beneficial in the fill and the fill and the fill | Anter Solutioner                                                                                                    | 2<br>2<br>2  |                   | Developer                |
| Actived     Tabled     Tabled     Tabled     Py     Participation     Participation     Py     Participation     Py     Py     Py                                                                                                    | Type A Regular           Start & C. (100)           Over A case website           Start (100)           Start (100)           Start (100)           Start (100)           Start (100)           Start (100)           Start (100)           Start (100)                                                                                                    | Comparison of the second second | e volgelist. | MusicMa<br>දුදු C | ama<br>Drganization info |
| COVER FieldsL.:                                                                                                    | Le MyPrin                                                                                                    | Ngalaw Rataka                                                                                                    |              | о<br>С. Р         | Permissions              |
|                                                                                                    |                                                                                                    |                                                                                                    |              | <u>∧</u> c        | Content safety           |

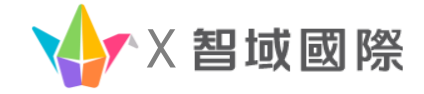

#### 2. 開始使用Padlet-第三方登入

| Organization info                                                                                |                                                                                              |                       |   |  |  |
|--------------------------------------------------------------------------------------------------|----------------------------------------------------------------------------------------------|-----------------------|---|--|--|
| Avatar                                                                                           |                                                                                              |                       | Ø |  |  |
| Organization name                                                                                | MusicMama                                                                                    |                       | Ø |  |  |
| Web address                                                                                      | musicmama.padlet.org                                                                         |                       | Ø |  |  |
| Third party log in                                                                               | Google                                                                                       |                       | Ø |  |  |
| Allow third-party log ir                                                                         | Allow third-party log in only                                                                |                       |   |  |  |
| If this is set, users will only be able to log in with Google. Password log in will be disabled. |                                                                                              | Log in with Google    | ~ |  |  |
| Create student accour<br>If this is set, you will not ne                                         | nts automatically<br>eed to explicitly add users whose Google emails end with "wallwisher.cc | Log in with Microsoft |   |  |  |
| Joe@staff.wallwisher.com a                                                                       | and Jane@wallwisher.com.                                                                     | Log in with ClassLink |   |  |  |

如果不想要在 Padlet另創帳號註冊, 系統支援Google、 Microsoft和ClassLink 的帳號登入Padle。

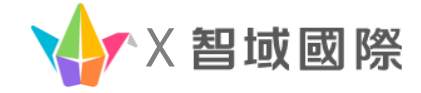

#### 2. 開始使用Padlet-新增成員

|                                                                                    | 登出                                                             |                                            |
|------------------------------------------------------------------------------------|----------------------------------------------------------------|--------------------------------------------|
| <ul> <li>Q 搜尋 padlet</li> <li>① 近況</li> <li>※ 所有 Padlet</li> <li>※ 自己製作</li> </ul> | ② 設定         ※ 管理人員         G 導入         EI 我的個人資料             | 學生和教師將收到<br>一封電子郵件通知,<br>裡面會詳細介紹<br>該如何登入。 |
| <ul> <li>● 已移至垃圾桶</li> <li>書籤</li> <li>● 我的最愛</li> <li>●</li> </ul>                | <ul> <li>□ 新增功能</li> <li>⑦ 幫助與意見回饋</li> <li>⑦ 方案和價格</li> </ul> |                                            |

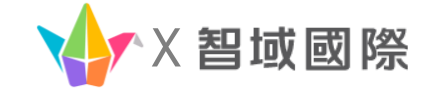

### 3. <u>**基礎功能介紹**</u> <sup>版 文 、 區 段 、 版 面 配 置</sub></sup>

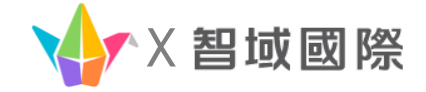

#### 3. Padlet-新增貼文

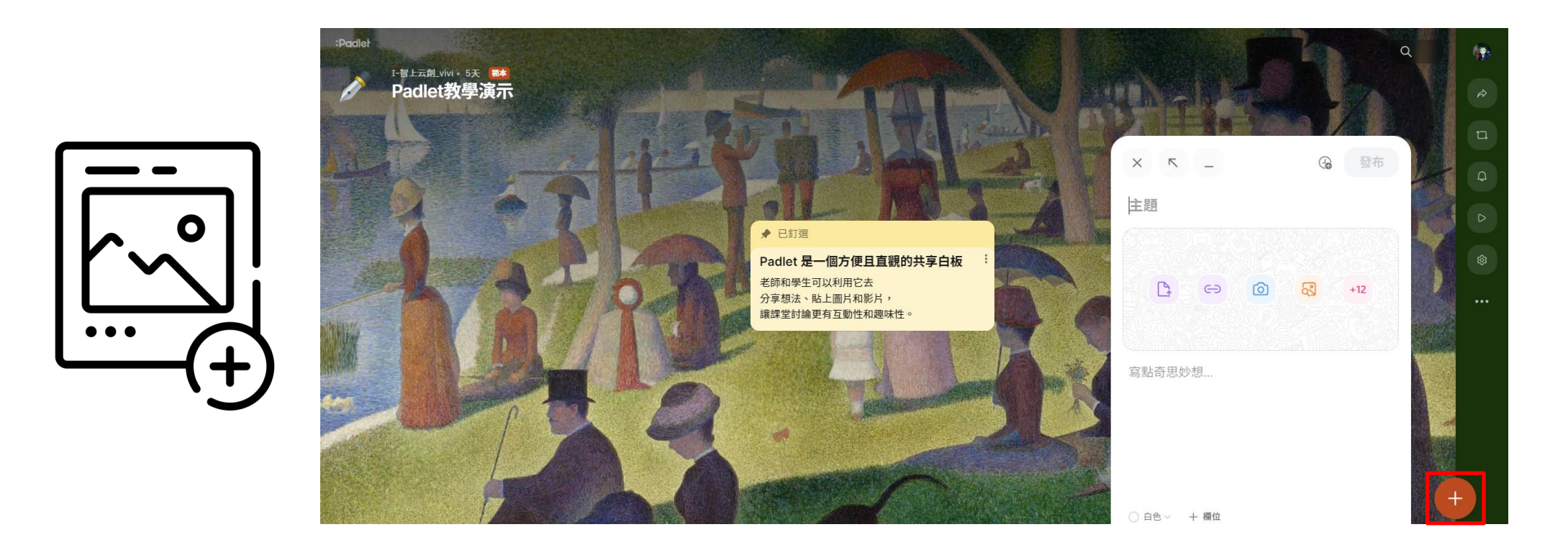

按下右下角新增貼文。除了張貼文字,還有多種附件功能以附上相關文件,讓貼文更豐富。

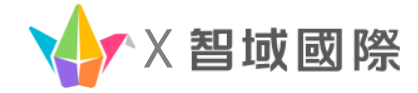

#### 3. Padlet-新增貼文

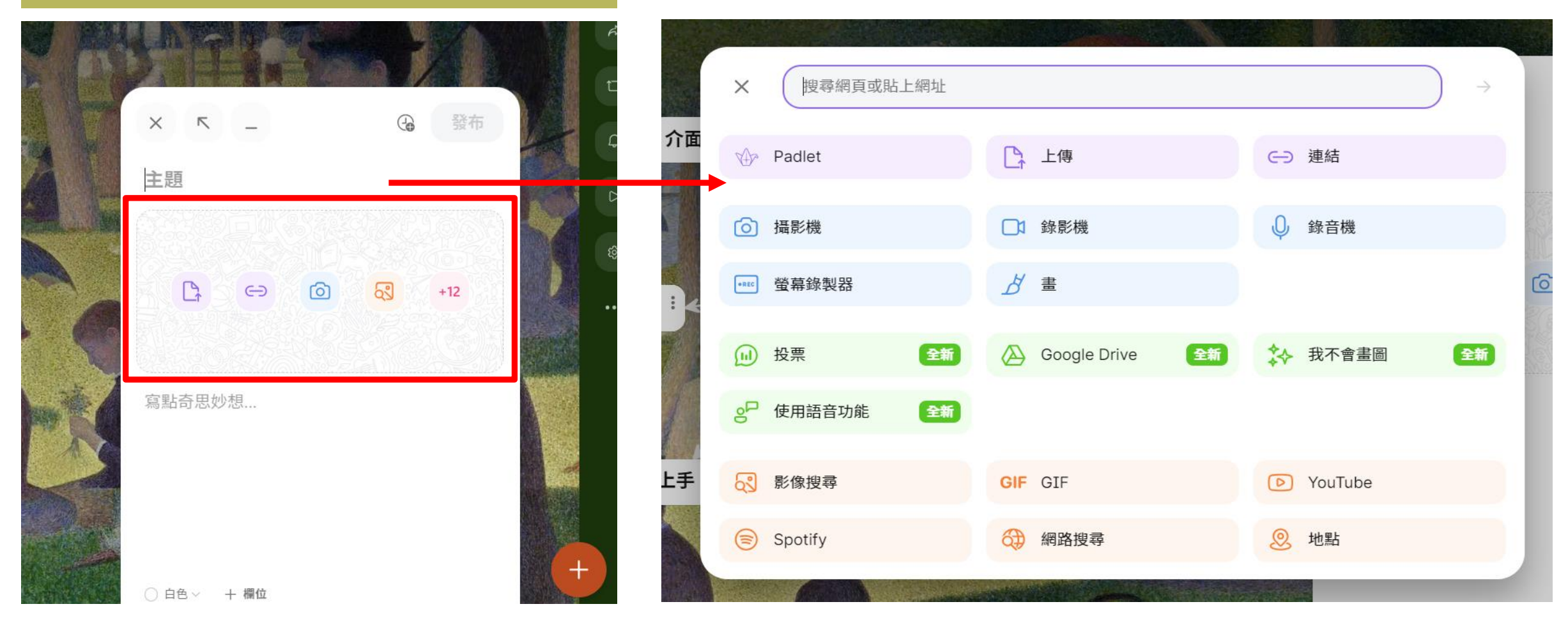

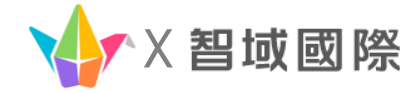

#### 3. Padlet-新增貼文

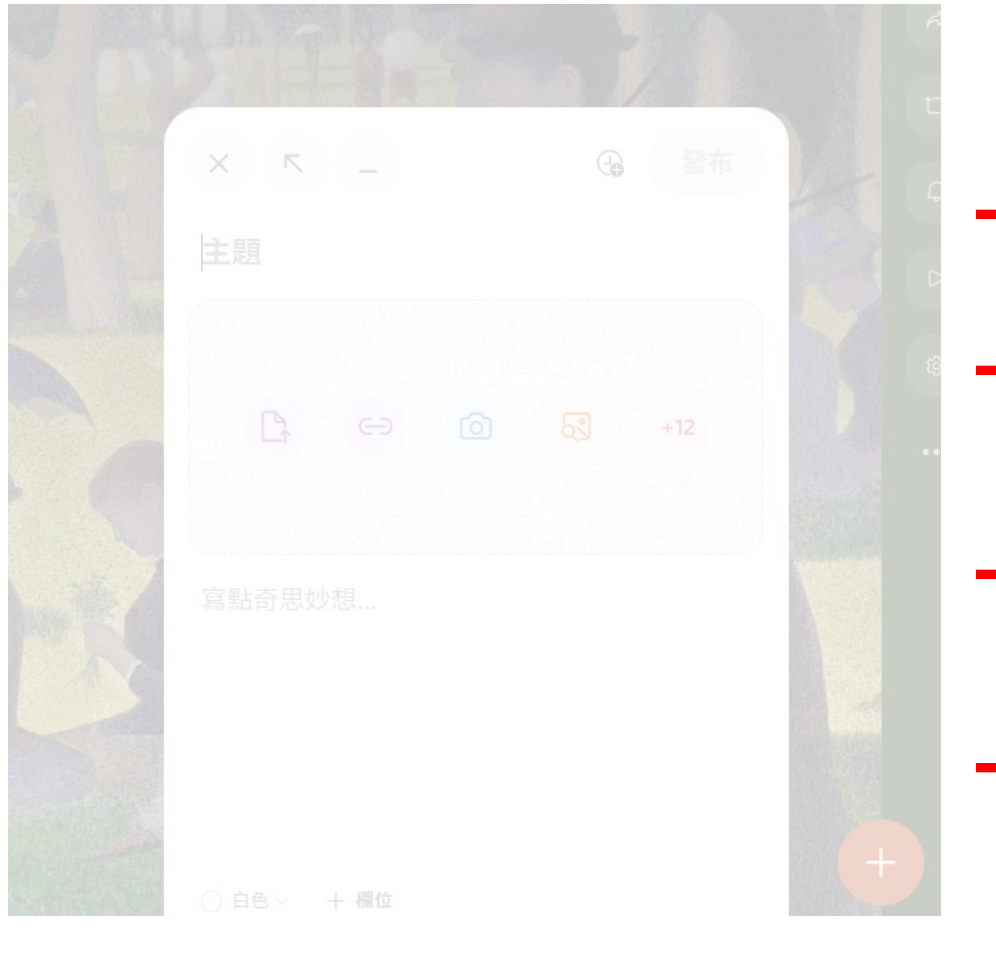

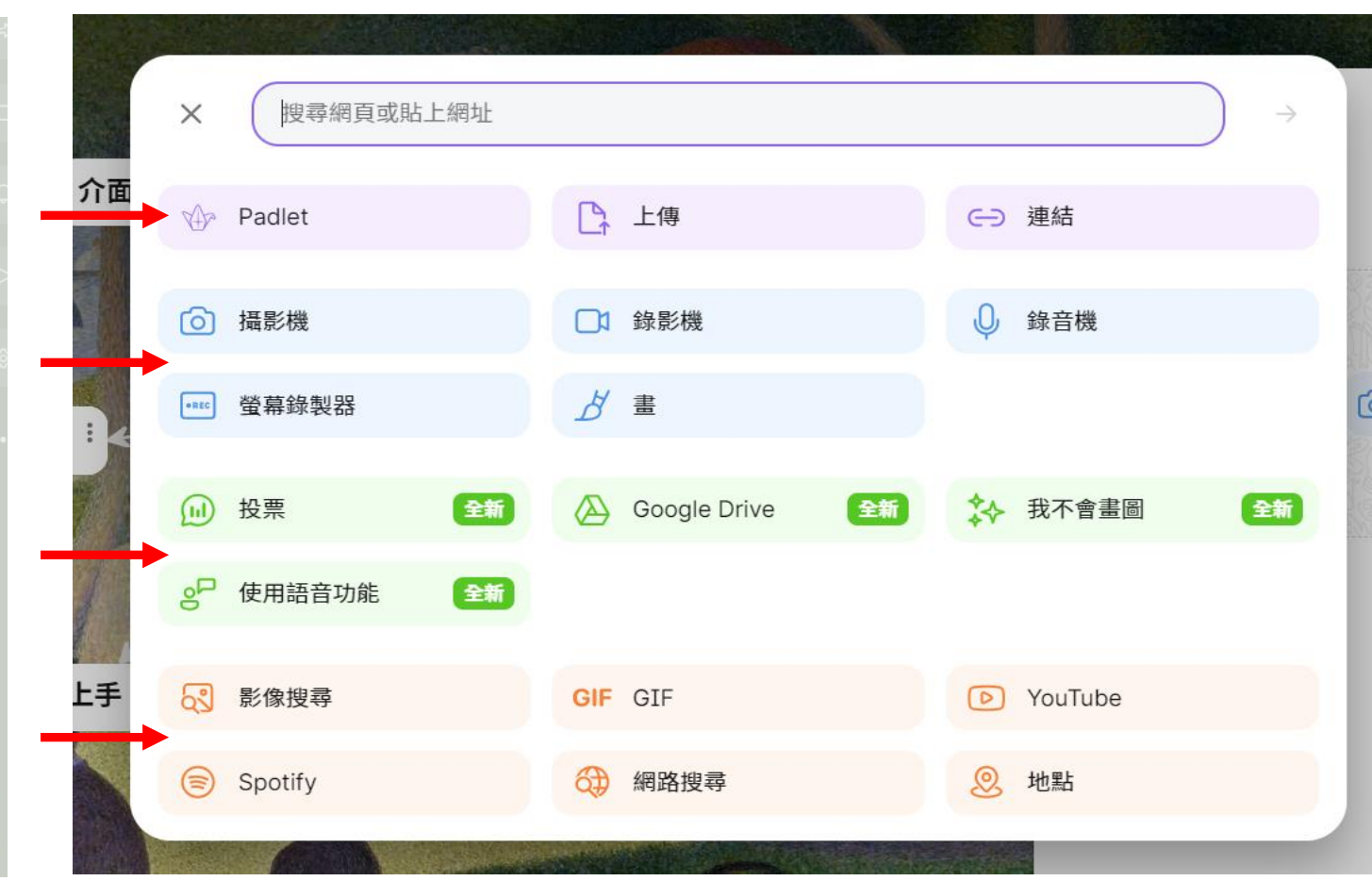

#### 上傳電腦裡的檔案

#### 即時創作

#### Padlet內建功能

#### 在網路上搜尋相關資訊

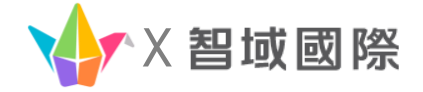

#### 3. Padlet-區段

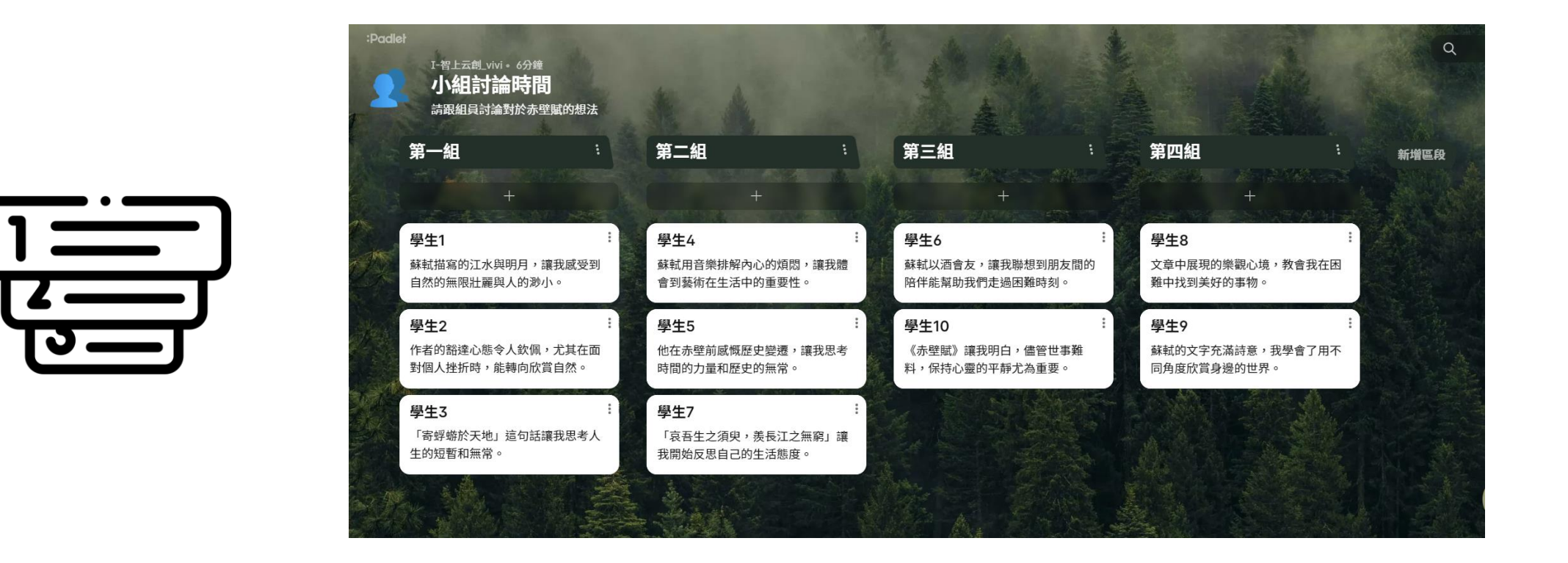

可以自訂不同意義區段,可做分組討論或是主題分支等等。

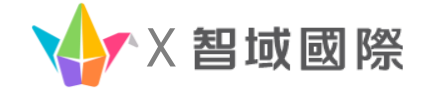

#### 3. Padlet-版面配置

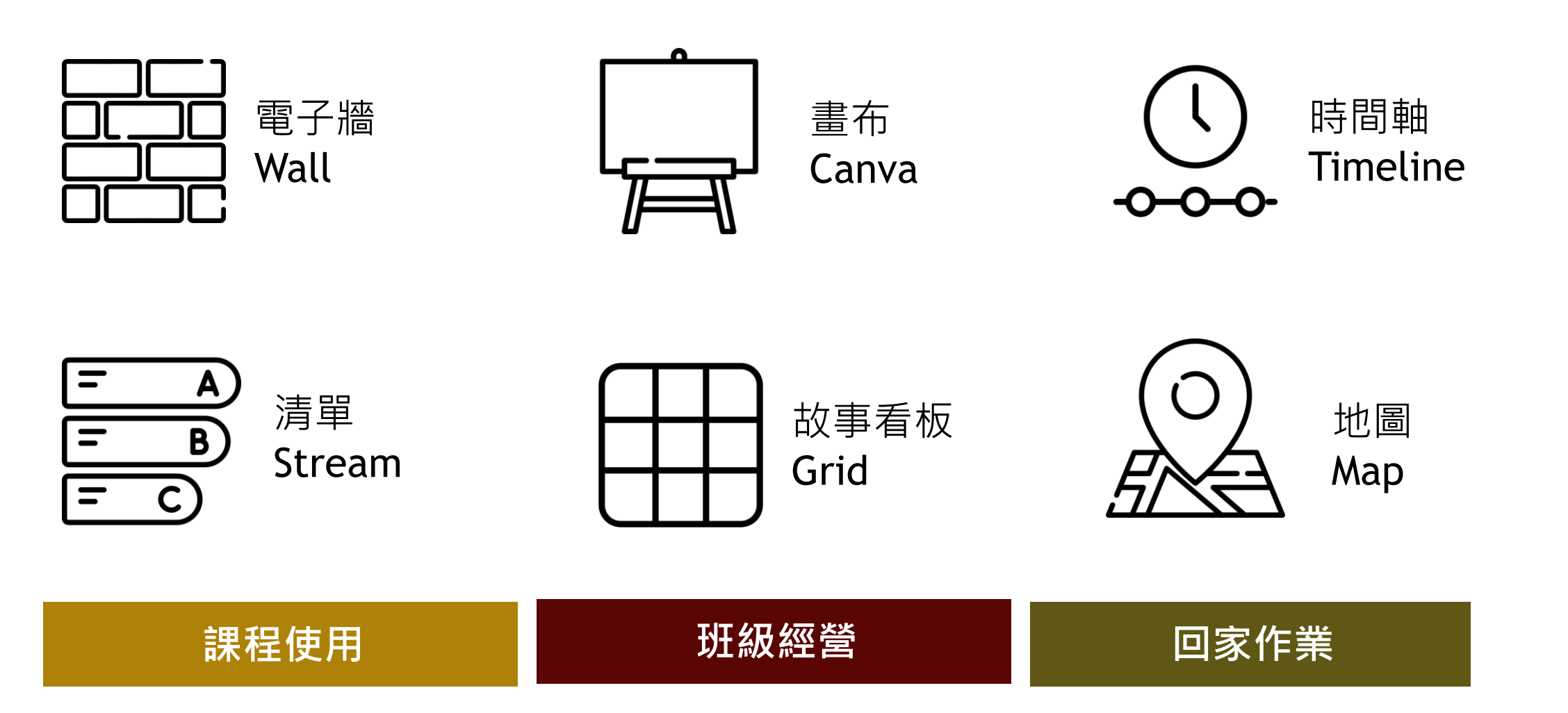

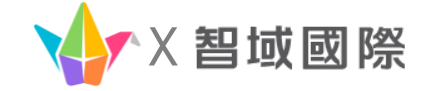

#### 3. Padlet的六種版面配置:電子牆

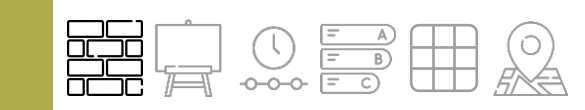

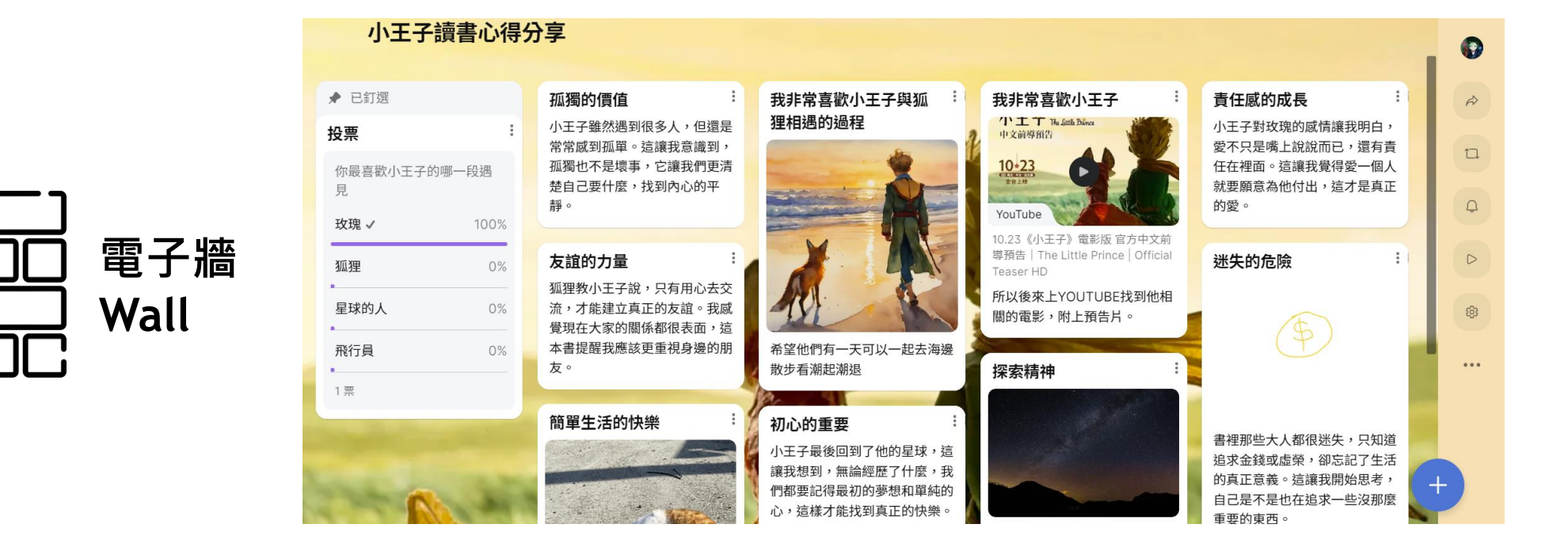

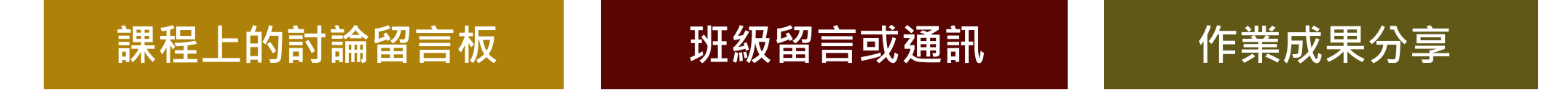

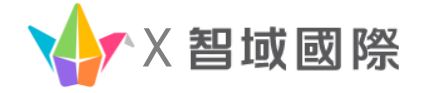

#### 3. Padlet的六種版面配置:畫布

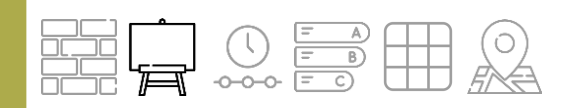

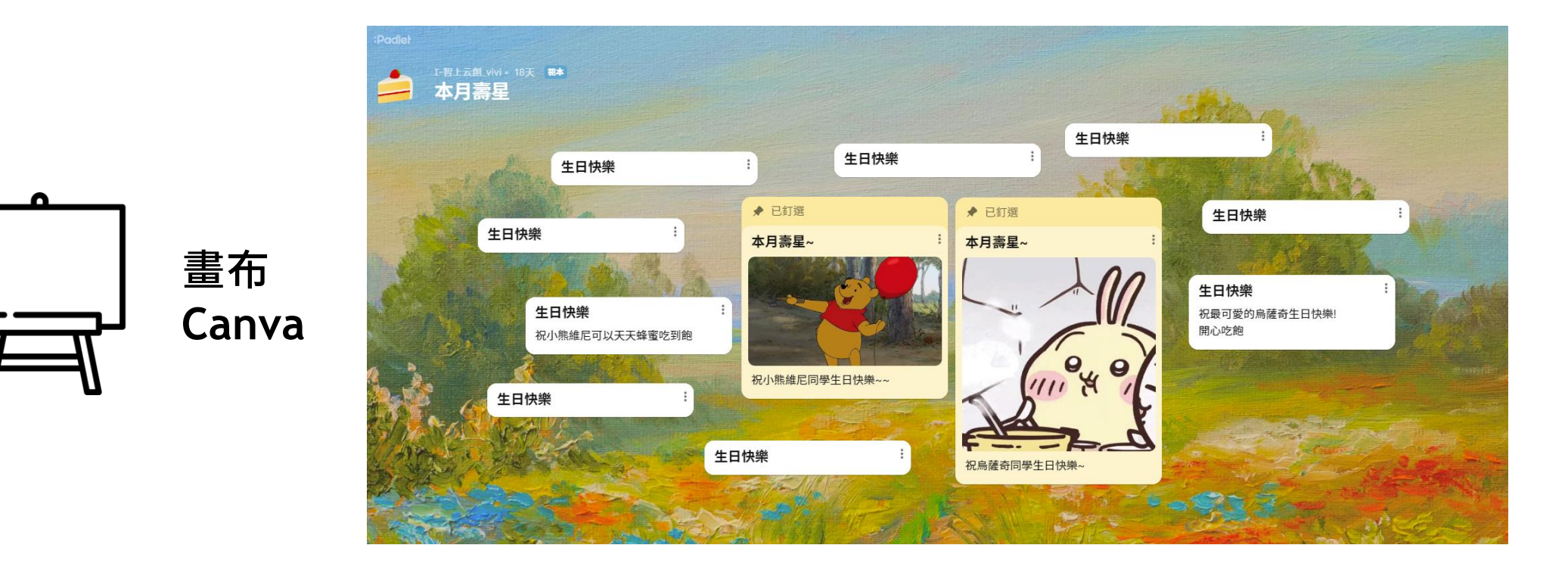

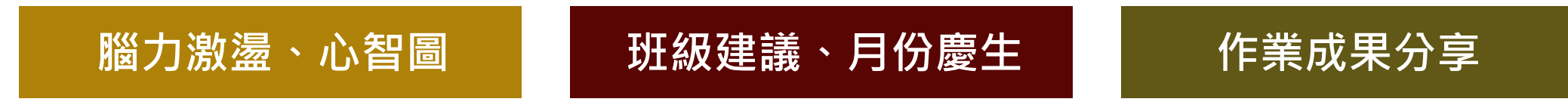

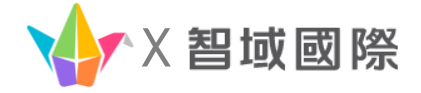

#### 3. Padlet的六種版面配置:時間軸

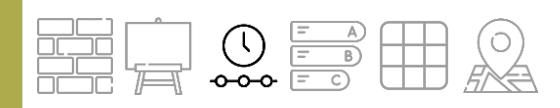

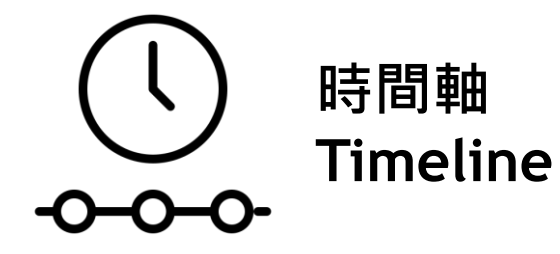

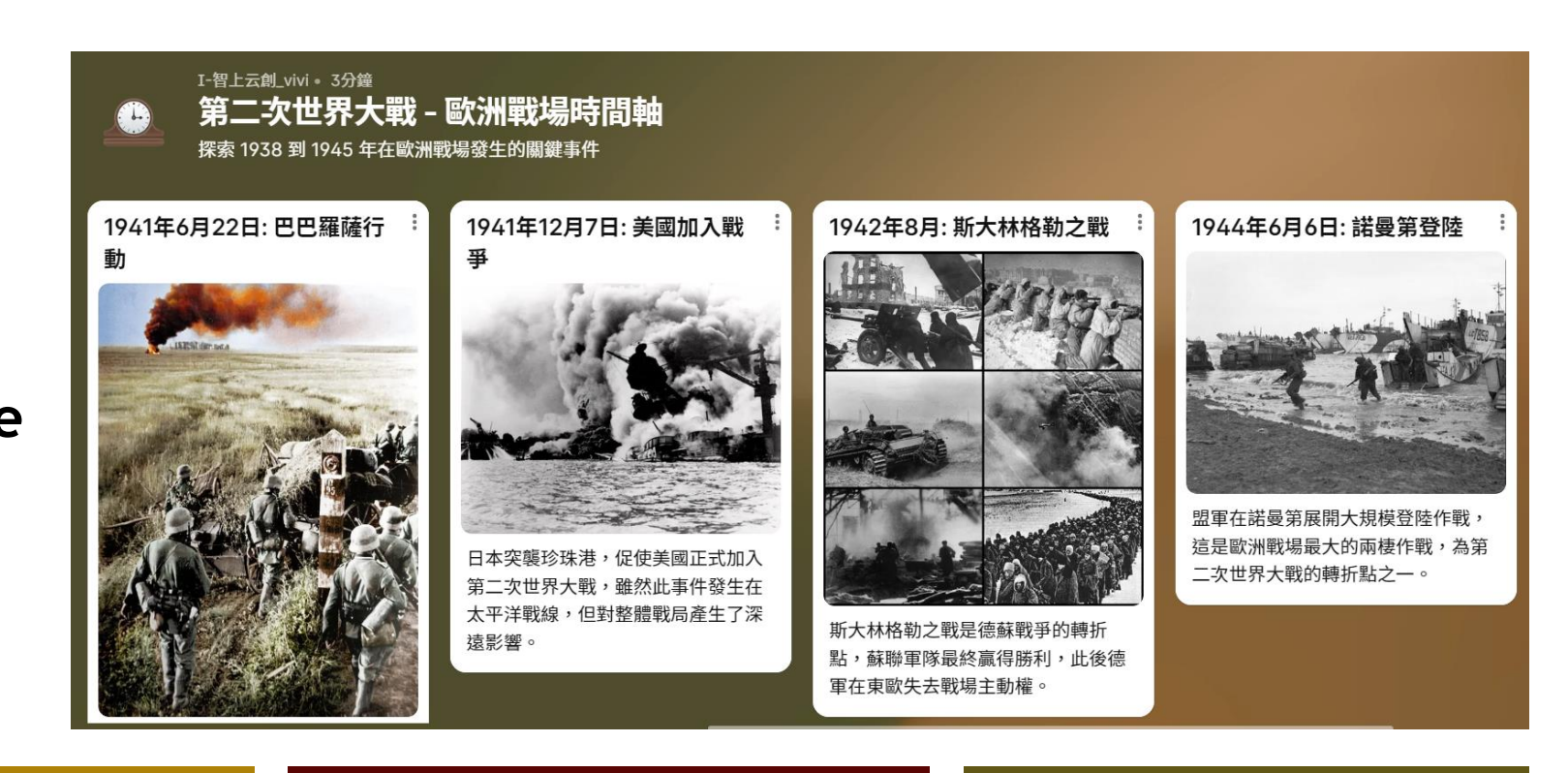

#### 介紹事件或人物時間順序

班級活動時間表

學習進度追蹤

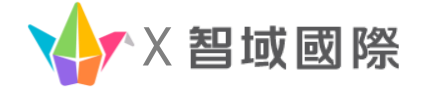

#### 3. Padlet的六種版面配置:清單

![](_page_18_Figure_2.jpeg)

![](_page_18_Figure_3.jpeg)

![](_page_18_Picture_4.jpeg)

![](_page_19_Picture_0.jpeg)

#### 3. Padlet的六種版面配置:故事看板

![](_page_19_Figure_2.jpeg)

![](_page_19_Figure_3.jpeg)

|          | Padlet                                    |                                            |         | Q |
|----------|-------------------------------------------|--------------------------------------------|---------|---|
|          | 2 <sup>I-智上云創_vivi • 3分鐘</sup><br>本周作業布告欄 |                                            |         |   |
|          | 星期一 + …                                   |                                            |         |   |
|          | 回條簽名<br>這周發下去的健檢回條請在周五前簽名繳回,<br>由保健股長收集。  | <b>札記</b><br>以「開學心情」為主題<br>寫50字札記<br>週三收作業 | :: 國練L2 |   |
| - Hereit | 國練L1訂簽                                    | 數習p8-p9                                    |         |   |
|          | 星期二 + ····<br>數學第二章小考                     | 回條簽名                                       |         |   |
|          | <b>迪在</b>                                 | 注田發工士的傳輸同核建大田工業繁々的                         |         |   |

![](_page_19_Picture_5.jpeg)

![](_page_20_Picture_0.jpeg)

#### 3. Padlet的六種版面配置:地圖

![](_page_20_Picture_2.jpeg)

![](_page_20_Picture_3.jpeg)

![](_page_20_Figure_4.jpeg)

![](_page_20_Picture_5.jpeg)

![](_page_21_Picture_0.jpeg)

|      |                      | 課程使用               | 班級經營     | 回家作業                                |
|------|----------------------|--------------------|----------|-------------------------------------|
| 電子牆  |                      | 小組討論、留言板           | 班級通訊或留言  |                                     |
| 畫布   |                      | 腦力激盪、心智圖           | 慶祝生日壽星   |                                     |
| 時間表  | (<br>••••            | 介紹事件或人物順序          | 班級活動時間表  | 根據老師作業需求<br>做出多樣變化                  |
| 清單   | = A)<br>= B)<br>= C) | 發佈課程筆記、<br>作業指示和提醒 | 聯絡簿、班級動態 | EX: 分享作業成果、<br>電子版補充資料上傳、<br>作業成果追蹤 |
| 故事看板 |                      | 需整齊排列<br>的課程補充內容   | 公告欄      |                                     |
| 地圖   |                      | 清楚呈現地理位置           | 班級旅遊路線規畫 |                                     |
| 區段   |                      | 課程分組               |          |                                     |

![](_page_22_Picture_0.jpeg)

# 4. 進防功能介紹

![](_page_23_Picture_0.jpeg)

#### 4. Padlet進階-AI智能配方

![](_page_23_Picture_2.jpeg)

多種主題,寫下你想創建的內容主題與指令,AI幫你生成一個相關的白板內容。

![](_page_24_Picture_0.jpeg)

![](_page_24_Picture_1.jpeg)

![](_page_24_Figure_2.jpeg)

### 誠摯感謝